## Utilizzo della funzionalità Comunicazione Infragruppo

La versione 4.9.1 di Docway4 introduce la possibilità di inviare per competenza un protocollo in arrivo ad una AOO esterna.

## AOO mittente

In visualizzazione di un protocollo in arrivo, l'utente ha la possibilità di selezionare il pulsante **Comunicazione infragruppo** che si trova tra le opzioni del menù **Azioni sul doc.** 

| ELENCO                                                                               |                                                                                     |                                       |                              |                |            |            |              |           |   |
|--------------------------------------------------------------------------------------|-------------------------------------------------------------------------------------|---------------------------------------|------------------------------|----------------|------------|------------|--------------|-----------|---|
| SEGNATURA 🔫                                                                          | AZIONI SUL DOC                                                                      | NUOVO <del>-</del>                    | LINK 👻                       | ASSEGNAZIONI 👻 | Archivio 👻 | WORKFLOW - | FIRMA REMOTA | STAMPA 🔫  |   |
|                                                                                      | Annotazione<br>Modifica<br>Annulla<br>Foto originale                                | n. 243 del<br>AMITE CO                | 23/11/2016<br>RRISPONDENZA I | INFRÅGRUPPO    |            |            |              |           |   |
| DATI DEL DOCUMENT<br>PROTOCOLL<br>MITTE<br>OGGE<br>MEZZO TRASMISS                    | Comunicazione infragrup<br>Ricarica doc.<br>Stampa documento<br>ONE Posta Ordinaria | PO<br>NBOL-0000243)<br>:e Corrisponde | enza Infragruppo             |                |            |            |              |           |   |
| ALLE                                                                                 | GATI 0 - nessun allegato;                                                           |                                       |                              |                |            |            |              |           |   |
| ARCHIVIO                                                                             | SSIF. VI/6 - Rateazioni sot                                                         | to soglia                             |                              |                |            |            |              |           |   |
| STATO DEL DOCUMEN                                                                    | ITO<br>Non impostato                                                                |                                       |                              |                |            |            |              |           |   |
| ASSEGNATARI                                                                          |                                                                                     |                                       |                              |                |            |            |              |           |   |
|                                                                                      | RPA Servizio Tecnico Bolo                                                           | ogna - Candelora Nicola               | 1                            |                |            |            | 23/11/2016   | <u>It</u> | ~ |
| DOCUMENTI INFORM                                                                     | ATICI (0.1 MB)                                                                      |                                       |                              |                |            |            |              |           |   |
| ■       NOME/DESCRIZIONE FILE:         doc2.docx       ●         ●       ■       ◆ ▼ |                                                                                     |                                       |                              |                |            |            |              |           |   |

Una volta selezionato il pulsante, il sistema apre un pop-up che consente di selezionare RPA della AOO di destinazione a cui assegnate il protocollo in arrivo.

| PROTOCOLLA SU A | LTRA AOO                                                               |                                                                               |                                        | ×      |
|-----------------|------------------------------------------------------------------------|-------------------------------------------------------------------------------|----------------------------------------|--------|
| AOO             | Equitalia Riscossione                                                  | ]                                                                             |                                        |        |
|                 | Nel caso in cui non venga spec<br>proprietario: <b>Comunicazione I</b> | ficato alcun assegnatario sulla AOO d<br>fragruppo - Responsabile Infragruppo | i destinazione verrà settato come<br>o |        |
| RPA             | Ufficio                                                                | <b>Q</b> Persona                                                              | Q 🚔                                    |        |
|                 |                                                                        |                                                                               | Protocolla                             | Chiudi |

Pop-up scelta RPA

Tale pop-up è composto da 2 elementi:

- AOO: menù a tendina da cui selezionare da un elenco l'AOO di destinazione del protocollo
- RPA lookup con il quale selezionare all'interno della AOO di destinazione la persone RPA del protocollo in arrivo

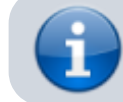

E' possibile configurare da properties un'assegnazione di default da utilizzare nel caso in cui l'elemento RPA venga lasciato vuoto.

Una volta selezionato l'RPA della AOO di destinazione, tramite il pulsante **Protocolla** si avvia la procedura di protocollazione nella AOO di destinazione.

×

| PROTOCOLLA SU A | LTRA AOO                                                                                                    | ×      |
|-----------------|----------------------------------------------------------------------------------------------------|--------|
| AOO             | Equitalia Riscossione                                                                                                    |        |
|                 | Nel caso in cui non venga specificato alcun assegnatario sulla AOO di destinazione verrà settato come<br>proprietario: <b>Comunicazione Infragruppo - Responsabile Infragruppo</b> |        |
| RPÅ             | Comunicazione Infragruppo     Q       Responsabile Infragruppo     Q                                                                                                    |        |
|                 | Protocolla                                                                                                    | Chiudi |

## Pulsante Protocolla

Terminata la procedura, nella sezione **Stati del documento** del protocollo in arrivo vengono mostrati i dati relativi alla **Comunicazione Infragruppo**, nello specifico:

- 1. Codice AOO di destinazione
- 2. Utente che ha inviato il protocollo alla AOO di destinazione
- 3. Numero di protocollo creato nella AOO di destinazione

|                   | NTRIBUENTE TEST - P<br>NTOCOLLO DA INVIARI | rot n. 243 del 23/1<br>E TRAMITE CORRIS                   | 1/2016<br>Pondenza infragruppo                  |                                  |  |
|-------------------|--------------------------------------------|-----------------------------------------------------------|-------------------------------------------------|----------------------------------|--|
| STATI DEL DOCUMEN | TO Protocollazione remota                  | 1<br>1 su <mark> COMUASO</mark> a cura di <mark>Se</mark> | 2<br>Irvizio Tecnico Bologna - Candelora Nicola | 3<br>: Prot n. 27 del 23/11/2016 |  |

Stati del documento - AOO mittente

## **AOO** destinatario

Nella AOO di destinazione il protocollo in arrivo creato contiene a sua volta i dati relativi alla **Corrispondenza Infragruppo**, visibili nella sezione **Stati del documento**; nello specifico:

- 1. Codice AOO mittente
- 2. Utente che ha inviato il protocollo dalla AOO mittente
- 3. Numero di protocollo di provenienza dalla AOO mittente

| CONTRI<br>PROTOC                                                                             | 3UENTE TEST - Prot n. 27 del 23/11/2016<br>OLLO DA INVIARE TRAMITE CORRISPONDENZA INFRAGRUPPO                                                                      |            |
|----------------------------------------------------------------------------------------------|----------------------------------------------------------------------------------------------------|------------|
| STATI DEL DOCUMENTO                                                                          | 1. 2. 3<br>Protocollazione remota da 3DINBOL a cura d Servizio Tecnico Bologna - Candelora Nicola Prot n. 243 del 23/11/2016                                       |            |
| DATI DEL DOCUMENTO<br>PROTOCOLLO N.<br>MITTENTE<br>OGGETTO<br>MEZZO TRASMISSIONE<br>ALLEGATI | 27 del 23/11/2016 (2016-COMUASO-0000027) Contribuente Test Protocollo da Inviare tramite Corrispondenza Infragruppo Comunicazione infragruppo 0 - nessun allegato; |            |
| ARCHIVIO<br>CLASSIF.                                                                         | I/15 - Comunicazione infragruppo (conservazione illimitato)                                                                                                    |            |
| STATO DEL DOCUMENTO<br>STATO                                                                 | Non Impostato                                                                                                    | A          |
| ASSEGNATARI                                                                                  | Comunicazione Infragruppo - Responsabile Infragruppo                                                                                                    | 23/11/2016 |
| DOCUMENTI INFORMATICI                                                                        | (0.1 MB)<br>E FILE:                                                                                                    |            |